# ¡Limpieza de Chromebook!

# **Contenidos:**

- 1. Borrar su caché y cookies
- 2. Eliminación de las descargas antiguas
- 3. Actualiza tu Chromebook
- 4. Powerwash tu Chromebook

# Borrar su caché y cookies

En tu Chromebook, abre el navegador Chrome.

1. Haga clic en el menú (esquina superior derecha de su ventana)

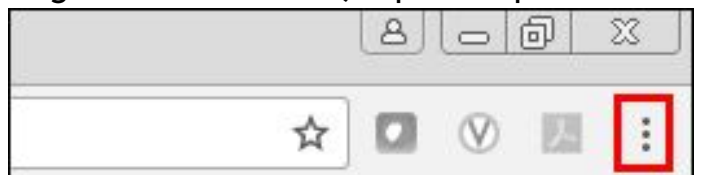

- 2. Haga clic en Más herramientas
- 3. Borrar datos de exploración (CTRL+Shift+Del)
- 4. En la parte superior de la sección "Básico", elija un intervalo de tiempo. Para eliminar todo, seleccione Todo el tiempo
- 5. Junto a "Cookies y otros datos del sitio" y "Imágenes y archivos en caché", marque las casillas
- 6. Haga clic en Borrar datos

#### Eliminar datos de navegación

| Básicas  |                                                                        |                                                                        | Configuración avanzada                                                                |  |
|----------|------------------------------------------------------------------------|------------------------------------------------------------------------|---------------------------------------------------------------------------------------|--|
| Inte     | rvalo de tiempo                                                        | Todos                                                                  | -                                                                                     |  |
|          | Historial de na<br>Borra el histori<br>que tu cuenta<br>myactivity.goo | vegación<br>al de todos los dis<br>de Google tenga of<br>gle.com.      | positivos en los que accediste. Es posible<br>ros tipos de historial de navegación en |  |
| <b>V</b> | <b>Cookies y otro</b><br>Saldrás de la r<br>Google para qu             | <b>s datos de sitios</b><br>nayoría de los sitio<br>ue puedan borrarse | s, pero permanecerás en tu Cuenta de<br>e tus datos sincronizados.                    |  |
|          | Imágenes y ar<br>Esta acción lib<br>lento en tu pró                    | chivos almacenad<br>era hasta 150 MB.<br>xima visita.                  | os en caché<br>Es posible que algunos sitios carguen más                              |  |

Borrar datos

Cancelar

# Eliminación de las descargas antiguas

En tu Chromebook, abre la ventana Aplicaciones (el botón de círculo en la esquina inferior izquierda) para ver la carpeta "Archivos".

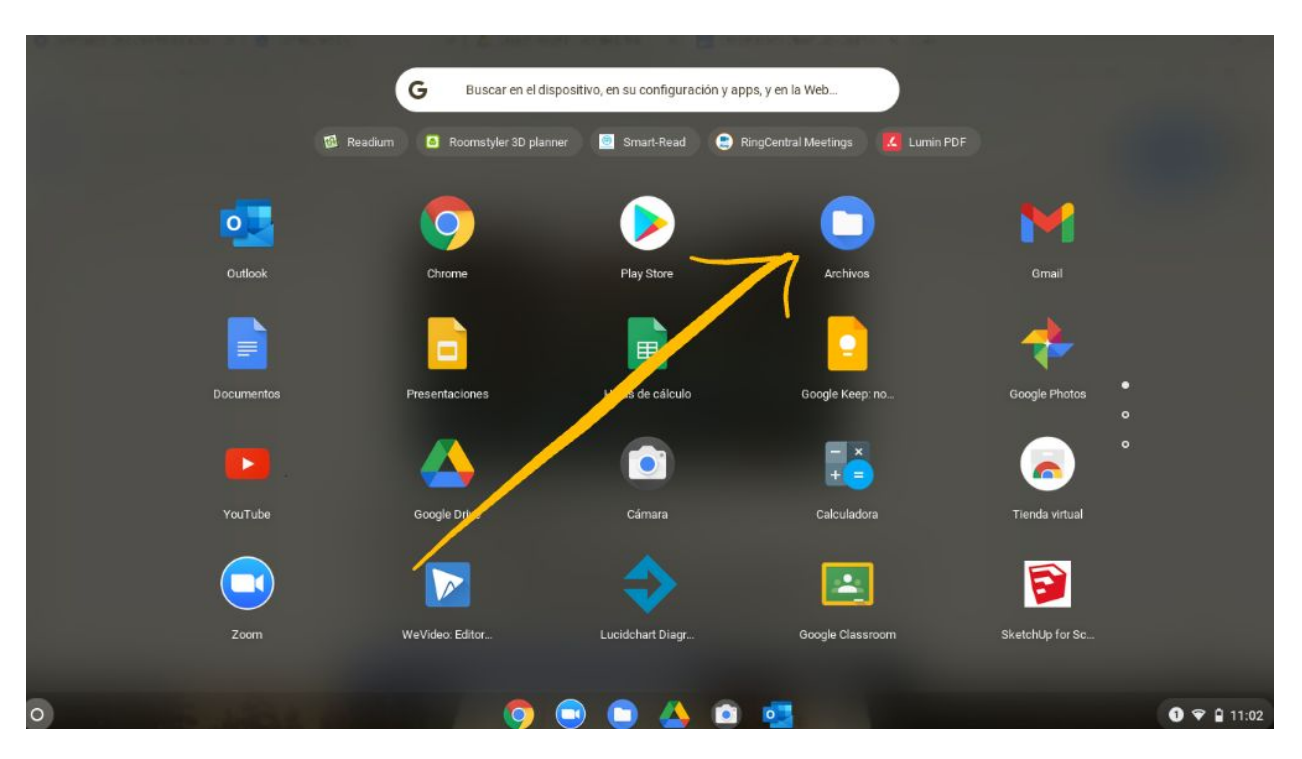

- 1. Haga clic en la carpeta "Archivos"
- 2. En el menú de la izquierda, vaya a Mis archivos
- 3. Haga clic en Descargas
- 4. Busque el archivo que desea eliminar
- 5. Haga clic en el archivo que desea eliminar para seleccionarlo (mantenga presionado el botón CTRL para seleccionar varios archivos)
- 6. Haga clic en el icono de la papelera para eliminar el archivo
- 7. Confirma tu decisión haciendo clic en "Eliminar" de nuevo, para eliminar permanentemente este archivo de tu Chromebook

| O Recientes                          | 3 archivos seleccionados                                            | ABRIR 👻 🗍 🚦       |
|--------------------------------------|---------------------------------------------------------------------|-------------------|
| Audio                                | Nombre II Tamaño II Tipo                                            | ∷ Fecha de modi ↓ |
| ☑ Imágenes                           | Screenshot 2021-02-17 at 11.03.52.png 219 KB Imagen de P.           | Hoy a las 11:03   |
|                                      | Screenshot 2021-02-17 at 11.02.12.png 331 KB Imagen de P.           | Hoy a las 11:02   |
| Mis archivos                         | Scree 36 KB Imagen de P.                                            | Hoy a las 11:01   |
| 🛃 Descargas                          | Abrir con                                                           |                   |
| <ul> <li>Archivos de Play</li> </ul> | Cortar Ctrl+X                                                       |                   |
| Google Drive                         | CopiarCtrl+CPegarCtrl+V                                             |                   |
|                                      | Obtener información     Espacio       Cambiar nombre     Ctrl+Intro |                   |
|                                      | Borrar Alt+Tecla de retroceso                                       |                   |
|                                      | Comprim. selección                                                  |                   |
|                                      | Nueva carpeta Ctrl+E                                                |                   |

# Actualiza tu Chromebook

- 1. Haga clic en el reloj
- 2. Abre la configuración de Chromebook haciendo clic en el engranaje

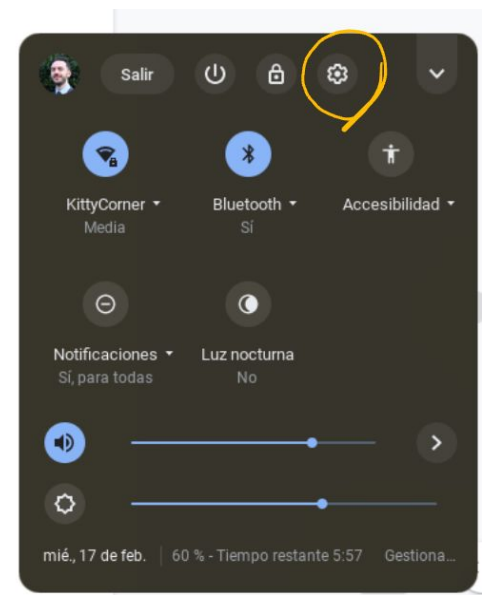

3. Abra el menú haciendo clic en la "hamburguesa" en la parte superior izquierda 4. Haz clic en Acerca del sistema operativo Chrome.

| Configuración Q Buscar en configuración           |                         |                                                                            |   |  |   |
|---------------------------------------------------|-------------------------|----------------------------------------------------------------------------|---|--|---|
| Ŷ                                                 | Red                     | auburn.wednet.edu administra tu Chromebook                                 |   |  |   |
| *                                                 | Bluetooth               | Reu                                                                        |   |  |   |
|                                                   | Dispositivos conectados | Wi-Fi<br>KittyCorner                                                       | , |  |   |
| •                                                 | Personas                |                                                                            |   |  |   |
|                                                   | Dispositivo             | Agregar conexión                                                           |   |  | ~ |
| 0                                                 | Personalización         |                                                                            |   |  |   |
| Q                                                 | Motor de búsqueda       | Bluetooth                                                                  |   |  |   |
|                                                   | Aplicaciones            | Bluetooth                                                                  | • |  | • |
| $\odot$                                           | Linux (Beta)            |                                                                            |   |  |   |
| Configuración avanzada 👻 Dispositivos con ectados |                         |                                                                            |   |  |   |
| Acerca del sistema operativo Chrome Conec         |                         | Teléfono Android<br>Conecta tu Chromebook con el teléfono. Más información | ₽ |  |   |

5. Haga clic en Comprobar actualizaciones.

Acerca del sistema operativo Chrome

| 📀 SO de Google Chrome                                  |                           |
|--------------------------------------------------------|---------------------------|
| Versión 86.0.4240.199 (Build oficial) (64 bits)        | Comprobar actualizaciones |
| Novedades                                              |                           |
| Obtener ayuda con el Sistema operativo Chrome          |                           |
| Informar un problema                                   |                           |
| Detalles adicionales                                   | •                         |
| auburn.wednet.edu administra tu dispositivo Chromebook |                           |

- 6. Ahora verás si tu Chromebook está actualizado o no.
- Si tu Chromebook no está actualizado, se descargará la actualización disponible.
- 8. Una vez que termine, verás un icono de flecha en la esquina inferior derecha del escritorio
- 9. Reinicia tu Chromebook.

### Powerwash tu Chromebook

Esto devolverá el Chromebook a la configuración de fábrica, y debe usarse como último recurso si experimenta ralentizaciones innecesarias.

1. Cierra sesión en tu Chromebook.

| Salir                                                 | ወ 🖞               | \$              |  |  |
|-------------------------------------------------------|-------------------|-----------------|--|--|
|                                                       | ۲                 | Ť               |  |  |
| KittyCorner ▼<br>Media                                | Bluetooth 🕶<br>Sí | Accesibilidad 🝷 |  |  |
| Θ                                                     | C                 |                 |  |  |
| Notificaciones •                                      | Luz nocturna      |                 |  |  |
| Si, para todas                                        |                   |                 |  |  |
|                                                       |                   | _ `             |  |  |
| mié., 17 de feb. 59 % - Tiempo restante 6:38 Gestiona |                   |                 |  |  |
|                                                       |                   |                 |  |  |
|                                                       |                   | 11:10           |  |  |

- 2. Mantenga pulsado Ctrl + Alt + Shift + r.
- 3. En el cuadro que aparece, seleccione Powerwash > Continuar.
- 4. Espere mientras se realiza el lavado de energía, luego haga clic en "Vamos" en la pantalla de bienvenida
- 5. Conéctese a su red WiFi en la siguiente pantalla (e introduzca su

contraseña WiFi)

- 6. En la pantalla Términos de servicio de Google, haga clic en "Aceptar y continuar" (la casilla de verificación "Opcional" se puede dejar marcada)
- 7. Haga clic en "Hecho" cuando la inscripción empresarial esté completa
- 8. Inicia sesión en tu Chromebook de forma normal